## 名古屋市 事業者システム操作マニュアル (療養介護)

基本的な操作方法については、操作マニュアル(共通編)をご参照の上、ここでは、療養介護に関す るサービス提供実績記録等の入力方法を説明します。

### 1 事業者情報(提供サービス編集)

「事業者情報管理画面」で以下の内容を入力します。サービス種類によって、必須入力の項目が 異なり、**入力必須項目は、ラベルの色が黄色になっています。** 

<基本項目>

| 諸情報提供サービス画面      |                |            |             | 10000                  |        |            |
|------------------|----------------|------------|-------------|------------------------|--------|------------|
| 事業者情報提供サービ       | ごス情報メン         | テナンス画面     |             |                        |        |            |
| サービス追加 前         | <b>゙</b> ゚サービス | 次サービス      |             | 削除                     | 入力完了   | キャンセル      |
| <b>ナービス種類</b> 療  | 養介護            |            | ー<br>【供単位番号 | <br><sup>0</sup> 提供単位番 | 号名     |            |
| 基本項目 加算項目 減算項目 单 | 単価項目           |            |             |                        |        |            |
| 基本要件             |                |            |             |                        |        |            |
| 提供事業所番号          | 2310000001     | 主たる事業所情報   | 報コピー        |                        |        |            |
| 提供事業所名カナ         | テストシ゛キ゛ョウシャ    |            |             |                        |        |            |
| 提供事業所名略称         | アイネス事業         | 諸者満 居宅介護等  | 豪事業所あああ     |                        |        |            |
| 提供事業所名正式名        | テスト事業者         | ・正式名 居宅 ⁄  | ≧護等事業所      |                        |        |            |
|                  | ,              |            |             |                        |        |            |
| 利用定員             |                |            | 定員区分        | 40人以1                  | 5      | •          |
| 施設区分             | 特例指定療養         | €介護事 ▼ 多機能 | 型等定員区分      |                        | -      | •          |
| 児童施設区分           |                | •          |             |                        |        |            |
| 人員配置区分           | Ⅰ型(2:1↓        | 以上) 🔻 経過的  | 居宅介護利用型     | <u>1</u>               |        | -          |
|                  |                |            |             |                        |        |            |
| 単位数単価            |                | 1000       |             | 用品                     | 粉畄価を   | 7 - 1      |
| 単位数単価·障害児加算      |                |            |             | 单位                     | 一致早価で、 | $\sqrt{j}$ |
|                  |                |            |             |                        |        |            |
| 福祉介護職員処遇改善加算     | 有              | ▼ 福祉介護     | 職員処遇改善特別加   | <mark>算</mark> 無       | -      |            |
| 主たるサービス種類        |                | ▼ 処遇改善     | 善キャリアパス区分   | ▶ I 減算なし               |        | •          |
|                  |                |            |             |                        |        |            |
|                  |                |            |             |                        |        |            |
|                  |                |            |             |                        |        |            |
|                  |                |            |             |                        | 処      | 遇改善加算      |
|                  |                |            |             |                        | ~      |            |

## <加算区分>

| 事業者情報提供サービス画面     |       |          |         |             |                 |       |
|-------------------|-------|----------|---------|-------------|-----------------|-------|
| 事業者情報提供サービ        | ス情報メン | テナンス画面   |         |             |                 |       |
| サービス追加 前り         | ナービス  | 次サービス    |         | 削除          | 入力完了            | キャンセル |
| <b>サービス種類</b> 療養  | 6介護   | ▼ サービス提  | 供单位番号   | 0<br>提供単位番  | <mark>号名</mark> |       |
| 基本項目 加算項目 減算項目 单位 | 西項目   |          |         |             |                 |       |
| 加算要件              |       |          |         |             |                 |       |
| 送迎加算実施            |       | -        | 送迎加算(重用 | 度)          |                 | -     |
| 看護師体制加算           |       | •        | 小規模事業加  | 算           |                 | -     |
| 強度行動特別支援加算        |       | •        | 常勤医師加算  |             |                 | -     |
| 視聴覚言語支援体制         |       | •        | 食事提供体制  | 加算          |                 | -     |
| 自活訓練加算 I          |       | •        | 訪問訓練    |             |                 | -     |
| 自活訓練加算Ⅱ           |       | <b>_</b> | 自立生活支援  | 加算          |                 | -     |
| 重度障害者支援加算         |       | •        | 神経内科医加  | 算           |                 | •     |
| 重度障害者支援加算基本       |       | •        | 短期滞在加算  |             |                 | •     |
| 重度障害者支援加算重度       |       | •        | 目標工賃達成  | 加算          |                 | -     |
| 重度障害者支援加算Ⅱ        |       | <b>•</b> | 夜間支援体制  | 加算          |                 | •     |
| 重度重複加算            |       | <b>•</b> | 精神退院支援  | 施設加算        |                 | •     |
| 就労移行支援体制          |       | <b>•</b> |         |             |                 |       |
| 栄養士配置加算           |       | •        |         |             |                 |       |
| リハビリテーション加算       |       | •        | 通勤者生活支  | 援加算         |                 | -     |
| 福祉専門職員配置加算        | 有     | •        | 就労支援関係研 | H修修了加算      |                 | -     |
| 地域移行個別支援特別加算      |       | •        | 目標工賃達成指 | <b>海員加算</b> |                 | -     |
| 特定事業所加算区分         |       | •        | 単独型加算   |             |                 | -     |
| 相談特定事業所加算区分       |       | •        | 人員配置体制  | 加算 I        | (1.7:1)         | •     |
| 指導員加配加算           |       | •        | 地域移行支援体 | 制強化加算       |                 | -     |
| 重度者支援体制加算         |       | <b>•</b> | 視障害者専門職 | 員配置加算       |                 | •     |
| 夜勤職員配置加算          |       | •        |         |             |                 |       |
|                   |       |          | 緊急短期入所体 | 制確保加算       |                 | -     |
| 宿泊夜間防災·緊急時加算      |       | <b>•</b> | 職員指導体制  | 加算          |                 | •     |
| 心理担当職員配置加算        |       |          | 小規模グループ | ケア加算        |                 | •     |
| 児童発達管理責任者専任加算     |       |          |         |             |                 |       |
|                   | -     |          |         |             |                 |       |

# <減算項目·単価項目>

| 事業者情報提供サービス画面          |          |      |                   |            |        |                     |                  |      |       |
|------------------------|----------|------|-------------------|------------|--------|---------------------|------------------|------|-------|
| 事業者情報提供                | サービス情    | 報メンラ | テナンス画             | 面          |        |                     |                  |      |       |
| サービス追加                 | 前サーヒ     | ג    | 次サービ              | <u>ֿ</u> ד |        | 削防                  | È                | 入力完了 | キャンセル |
| サービス種類                 | 療養介護     | ŧ    | - <mark>サー</mark> | ビス提        | 供単位番号  | 0 <mark>提供</mark> 單 | 単位番 <sup>-</sup> | 号名   |       |
| 基本項目 加算項目 減算           | 資項目・単価項目 |      |                   |            |        |                     |                  |      |       |
| 減算要件                   |          |      |                   |            |        |                     |                  |      |       |
| 大規模住居減算                |          |      |                   | -          |        |                     |                  |      |       |
| 職員欠如滅算                 | 無        |      |                   | •          |        |                     |                  |      |       |
| 利用期間超過減夠               | 算有無      |      |                   | -          |        |                     |                  |      |       |
| <mark>定員超過減算有</mark> 類 | ₩ 無      |      |                   | ▼ 短        | 時間利用者割 | 合                   |                  |      | -     |
| 栄養士配置減算る               | 有無       |      |                   | - 開        | 所時間減算  |                     |                  |      | -     |
| 各種単価                   |          |      |                   |            |        |                     |                  |      |       |
| 朝食単価                   | 0        | 夕食単  | 価                 |            | 0      |                     |                  |      |       |
| 昼食単価                   | 0        | 一日食  | 事単価               |            | 0      |                     |                  |      |       |
| 光熱水費 日額                | 0        | 光熱水  | 費 月額              | ,<br>      | 0      |                     |                  |      |       |
| 家賃                     | 0        | 日用品  | 費                 |            | 0      |                     |                  |      |       |
| 食材費                    | 0        | 入浴料  |                   |            | 0      |                     |                  |      |       |
| 送迎費                    | 0        | 間食   |                   |            | 0      |                     |                  |      |       |
| その他                    | 0        |      |                   |            |        |                     |                  |      |       |
|                        |          |      |                   |            |        |                     |                  |      |       |

| ■入力 | 」項目説明      |    |                           |
|-----|------------|----|---------------------------|
| 項番  | 項目名        | 必須 | 説明                        |
| 1   | 利用定員       | Ø  | 利用定員を入力します。               |
| 2   | 算定用定員区分    | Ø  | 算定用定員区分を選択します。            |
| 3   | 施設区分       | O  | 施設区分を選択します。               |
| 4   | 人員配置区分     | O  | 人員配置区分を選択します。             |
| 5   | 単位数単価      | Ø  | 単位数単価を入力します。              |
|     |            |    | 単位数単価の入力は<<別紙 単位数単価の入力につ  |
|     |            |    | いて>>をご覧下さい。               |
|     |            |    | ※所在地が名古屋市の場合は黄色の部分を参照してく  |
|     |            |    | ださい。療養介護については 10 円となります。  |
|     |            |    |                           |
| 6   | 福祉介護職員処遇改善 | O  | 処遇改善加算対象の場合、「有」を設定してください。 |
|     | 加算         |    |                           |
| 7   | 福祉介護職員処遇改善 | 0  | 処遇改善特別加算の算定対象の場合「有」を設定し   |
|     | 特別加算       |    | てください。ただし、処遇改善加算「有」の場合、   |
|     |            |    | 処遇改善特別加算は算定されません。         |
| 8   | 処遇改善キャリアパス | 0  | 処遇改善加算対象の場合設定します。区分により、算定 |
|     | 区分         |    | される単位数が変わります。             |
| 9   | 主たるサービス種類  | 0  | 主たるサービス種類を設定します。          |
| 10  | 福祉専門職員配置加算 | 0  | 福祉専門職員配置加算の有無を選択します。      |
| 11  | 人員配置体制加算   | 0  | 人員配置体制加算の区分を選択します。        |
| 10  | 職員欠如減算     | 0  | 職員欠如減算の有無を選択します。          |
| 11  | 利用期間超過減算有無 | 0  | 利用期間超過減算の有無を選択します。        |
| 12  | 定員超過減算有無   | 0  | 定員超過減算の有無を選択します。          |

(必須欄:◎必須、●条件付必須、〇任意、一入力不要)

## 2 対象者情報

「対象者管理画面」で以下の内容を入力します。

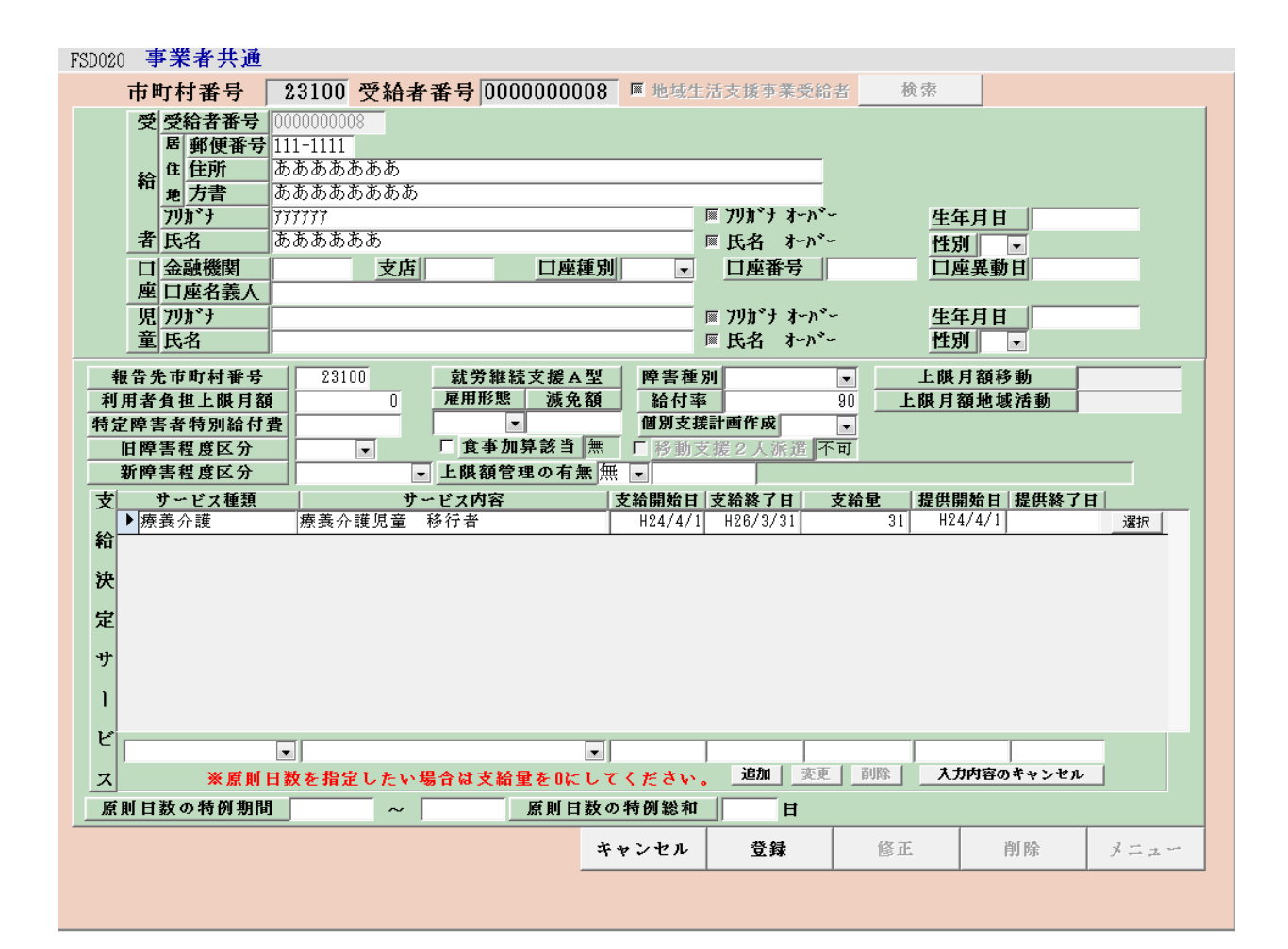

| 項番  | 項目名       | 必須 | 説明                      |
|-----|-----------|----|-------------------------|
| 8   | 利用者負担上限月額 | O  | 利用者負担上限月額を入力します。        |
| 15  | 給付率       | 0  | 給付率を入力します。(初期表示「90」)    |
| 16  | 個別計画作成    | 0  | 個別支援計画の作成状況を選択します。      |
| 2 1 | 上限額管理の有無  | O  | 上限額管理の有無を選択します。         |
| 22  | 上限額管理事業者  | •  | 上限額管理が「有」の場合、上限額管理事業者の事 |
|     |           |    | 業者番号を入力します。             |
|     |           |    | 入力後、カーソルを移動で、右欄に上限管理事業者 |
|     |           |    | の名称を表示します。              |

(必須欄:◎必須、●条件付必須、〇任意、一入力不要)

# 3 提供実績管理

「提供実績管理画面」で以下の内容を入力します。

[実績情報入力画面]

| FSD502    | テ   | ス               | ト事        | 業者             | 正式            | 名                | J                                     | 諸宅         | 介        | 護等事業所          |           |          |   |                |       |            |       |
|-----------|-----|-----------------|-----------|----------------|---------------|------------------|---------------------------------------|------------|----------|----------------|-----------|----------|---|----------------|-------|------------|-------|
| 市町村       | 番号  | ;               |           | 23             | 100           | 受給               | 诸番                                    | 号          |          | 000000008      | 提供年月 H    | 84/4     |   | サービス携          | 提供単位番 | 号 0 -      | 検索    |
|           | 所   | 私               | 立<br>例指》  | <b>定療</b> 養    | 介護事業          | 業所               | 40人                                   | 以下         | ΙĮ       | 型(2:1 以上) 食事対象 | 経過措置      |          |   |                |       |            |       |
| 利用        | 者   | <b>変</b><br>  移 | ああ:<br>行者 | あああ<br>31日/    | /月            |                  |                                       |            | £        | 限月額=0円         |           |          |   |                |       |            |       |
| 加第        | 情   | 锻               | 徴         | 収金額            | 領入力           |                  |                                       |            |          |                |           |          |   |                |       |            |       |
| 〈実績〉      | Γ   | Ħ               | 曜日        | 提状             |               | 供況               | 体験<br>利用                              | 定超         | 員過       | 本              | 1 牢       | 费        | Х | 9 🕿            | 盡     | , १ 🗐      | ▲     |
| Copy      | F   | 21              | +         | 経過的            | (1)           | •                | Г                                     | 無          | T        | <u> </u>       | <u>-</u>  | ٦Î       |   | 0 円            | - Tel | 0 <u>म</u> |       |
| 末日        |     | 22              | H         | 経過的            | (1)           | -                | Г                                     | 無          | -        | • 0            | 円<br>円    | -        |   | 0 <del>m</del> | -     | 0円         |       |
| まで        |     | 23              | 月         | 経過的            | (1)           | -                | Г                                     | 無          | -        | • 0            | 円<br>一    | -        |   | 0円             | •     | 0円         | —i    |
| 土民        |     | 24              | 火         | 経過的            | (I)           | -                | Г                                     | 無          | -        | • 0            | 円<br>一    | -        |   | 0円             |       | 0円         |       |
|           |     | 25              | 水         | 経過的            | (I)           | -                | Г                                     | 無          | •        | • 0            | 円<br>一    | -        |   | 0円             |       | 円 ()       |       |
|           |     | 26              | 木         | 経過的            | (1)           | -                | Г                                     | 無          | -        | • 0            | 円<br>円    | -        |   | 0 m            |       | 0円         |       |
|           |     | 27              | 金         | 経過的            | )(I)          | -                | Г                                     | 無          | •        | • 0            | 円         | -        |   | 0円             |       | 0円         |       |
|           |     | 28              | ±         | 経過的            | )(I)          | -                | Г                                     | 無          | •        | • 0            | H         | -        |   | 0円             |       | 0円         |       |
| 行削除       |     | 29              | H         | 経過的            | )(I)          | -                | Г                                     | <u></u> 無  | -        | • 0            | <u>PI</u> | -        |   | 0円             | -     | 0円         |       |
| 11111-0-0 | Ľ   | 30              | 月         | 経過的            | )(I)          | -                | Г                                     | <b>#</b>   | -        | 0              | <u>P</u>  | -        |   | 0円             | -     | 0円         |       |
|           | *   |                 | 1         |                |               | Ŧ                | i i i i i i i i i i i i i i i i i i i | 黒          | <b>↓</b> | <b>.</b>       | <u>円 </u> | <b>~</b> |   | Ηİ             | -     | 円          |       |
|           | 1.1 |                 |           |                |               |                  |                                       |            | _        |                |           |          |   |                |       |            |       |
| <明細>      |     | Ħ               |           |                |               | 4                | サート                                   | ニスロ        | り容       | (請求算定用コード      | 1         |          |   | 単位数            | 数量    | サービス単位     | 数 🔺   |
|           |     | 01              | 2116      | 311            | 経過的           | 療養               | 介護                                    | I 1        |          |                |           |          | - | 867            | 1     |            | 867   |
|           |     | 02              | 2110      | 311            | 経過的:          | 療養               | 介護                                    | I 1        |          |                |           |          | - | 867            | 1     |            | 867   |
|           |     | 03              | 2116      | 311 8          | 径通的           | 療養               | 介護                                    | I 1        |          |                |           |          | - | 867            |       |            | 867   |
|           |     | 04              | 2110      | 511 ;<br>211 ; | 栓道的:          | 療養               | か 護                                   |            |          |                |           |          | - | 867            |       |            | 867   |
|           | ⊢   | 00              | 2110      | 011 ;<br>311 ; | 陰迴的:<br>这:馬研: | <u>僚</u> 養<br>憲善 | 26 護                                  | 1 1<br>T 1 |          |                |           |          | - | 007            |       |            | 007   |
|           |     | 00              | 2110      | 311 3          | 底通的:<br>経過的:  | 病養               | /1 蔵<br>介護                            | I I        |          |                |           |          |   | 867            |       |            | 867   |
|           |     | 08              | 2116      | 311            | 経過的:          | 療養               | 介護                                    | I 1        |          |                |           |          |   | 867            |       |            | 867   |
|           |     | Înă             | 2110      | 311            | 容 渦 約1        | 病美               | 介謹                                    | T 1        |          |                |           |          | - | 267            |       |            | 267 - |
|           | *   | ャン              | セル        |                | R             | 清求!              | 算定                                    |            |          |                | 登録        |          |   | 全件削除           |       | メニュー       |       |

検索条件入力項目 (必須欄:◎必須、●条件付必須、○任意、一入力不要)

| No | 項目名        | 必須 | 説明                  |
|----|------------|----|---------------------|
| 1  | 市町村番号      | O  | 市町村番号を数字5桁で入力します。   |
|    |            |    | (名古屋市 23100 を初期表示)  |
| 2  | 受給者番号      | O  | 受給者番号を数字10桁で入力します。  |
| 4  | 提供年月       | O  | 提供年月を入力します。         |
| 5  | サービス提供単位番号 | 0  | 単位番号を選択します。(初期表示あり) |

#### <利用者負担額>欄

<利用者負担額>欄の各項目には、対象者管理で入力した内容が表示されます。

| 加算情報 | 认力                                      |                                               |      |            |       |
|------|-----------------------------------------|-----------------------------------------------|------|------------|-------|
|      | 地球走到<br>福祉員員<br>加算要件                    | 5行/可<br>穿打號員配整 [/可<br>好號電員配整 ]/可<br>器 体制/加整/可 |      |            |       |
|      | 加算情報                                    |                                               |      |            |       |
| 削除   | 10 fth fat \$2 24                       | 加算                                            |      | 算足         | 回鼓 ▲  |
|      | 2 2 2 3 2 3 2 3 2 3 2 3 2 3 2 3 2 3 2 3 | ייי די די די די די די די די די די די די       |      |            | 10    |
|      | 福祉専門職員部                                 |                                               |      |            | 12    |
|      | 人員配置体制加                                 | 1算                                            |      | 1          | 10    |
|      | *                                       |                                               |      | 1          | 0     |
|      |                                         |                                               |      |            | T     |
|      | 初期加算                                    | 利用開始日                                         | 30日目 |            |       |
|      |                                         | 大所中复家日                                        | 退所日  | 调酶终望       | red   |
|      | 地植移行加算                                  |                                               |      | 20 77 18 3 | PAC H |
|      |                                         | 開始日                                           | 30日目 | 1          |       |
|      | 入所時加算                                   |                                               |      |            |       |
|      |                                         | 入所中算定日                                        | 退所日  | 退所後第       | 定日    |
|      | 退所時加算                                   |                                               |      |            |       |
|      | 施設外支援                                   | 施證外日 <b>数累計</b><br>0                          |      | ,          |       |
|      |                                         |                                               | 7    | 力完了        | キャンセル |

加算内容入力項目 (必須欄:◎必須、●条件付必須、○任意、一入力不要)

| No |    | 項目名          | 必須 | 説明                            |
|----|----|--------------|----|-------------------------------|
| 1  | 加算 | Ī            | 0  | 加算項目を算定する場合、該当する加算名を選択し、当月算定日 |
|    |    |              |    | 数を入力します。                      |
| 2  | ■加 | ]算項目         |    |                               |
|    | 2  | 地域移行         | 0  | 初期加算                          |
|    | 4  | 福祉専門職員       | 0  | 福祉専門職員配置加算Ⅰ、Ⅱ                 |
|    |    | 配置Ⅰ、Ⅱ        |    |                               |
|    | 5  | 人員配置体制       | 0  | 人員配置体制加算                      |
|    |    | 加算           |    |                               |
| 3  | 入所 | <b></b> 有算定日 |    | 地域移行加算を算定する場合、入所中の算定日を入力します。  |
| 4  | 退所 | т́Ө          |    | 地域移行加算を算定する場合、退所日を入力します。      |
| 5  | 退所 | <b>〔後算定日</b> | •  | 地域移行加算を算定する場合、退所後の算定日を入力します。  |

| No | 項目名        | 必須 | 説明                                                                     |
|----|------------|----|------------------------------------------------------------------------|
| 1  | 日          | Ø  | 提供日を入力します。                                                             |
| 2  | サービス提供状況   | Ø  | 該当する項目を選択します。                                                          |
|    |            |    |                                                                        |
|    |            |    | ・療養介護(Ⅱ)                                                               |
|    |            |    | <ul> <li>・療養介護(Ⅲ)</li> </ul>                                           |
|    |            |    | <ul> <li>療養介護(Ⅳ)</li> </ul>                                            |
|    |            |    | ・療養介護(V)                                                               |
|    |            |    | <ul> <li>経過的(I)</li> </ul>                                             |
|    |            |    | <ul> <li>経過的(Ⅱ)</li> </ul>                                             |
| 3  | 体験利用       | 0  | 体験利用の場合チェックをつけます。                                                      |
| 4  | 定員超過       | 0  | 定員超過減算の有無を選択します。(事業者マスタで減算有にして<br>いる場合はマスタを優先するため、特に入力する必要はありませ<br>ん。) |
| 5  | 本人実費-項目1~5 | 0  | 本人実費支払項目を選択します。                                                        |
| 6  | 本人実費-金額1~5 | 0  | 本人実費支払金額を入力します。                                                        |

実績内容入力項目 (必須欄:◎必須、●条件付必須、○任意、一入力不要)

### 4 新体系定着支援加算の入力について

新体系定着支援加算を算定する場合は、<加算>及び<実績>欄を入力し、「請求算定」 ボタンを押下した後、下記の要領で算定します。

- ※ <明細>欄は通常、入力する欄ではありませんが、「新体系定着支援加算」について のみ、算定単位数が算定月によって変わるため、下記の要領で入力します。
- (1) <明細>の「日」欄に「00」と入力し、サービス内容から「新体系定着支援加算」を 選択します。
- ②「単位額欄」に単位額を入力します。
  - ※ 単位額は、「新体系定着支援加算に係る利用実績記録票」により算出した「請 求上の新体系定着支援加算に係る算定単位数」を入力します。
- ③「数量」欄に算定する日数を入力します。
- ④「算定額欄」に単位額に数量を乗じた値が表示されます。
- ⑤「登録」ボタンを押下します。(「請求算定」ボタンは押下しない。)

| 100000     | テスト  | 下 争 未 有 止 八                                                                                                    | 石 店 -                | ら介護                                   | 寺争未加          |                  |       |                    |                                        |                   |     |
|------------|------|----------------------------------------------------------------------------------------------------|----------------------|---------------------------------------|---------------|------------------|-------|--------------------|----------------------------------------|-------------------|-----|
| 市町村和       | 番号   | 23100                                                                                                    | 受給者番号                |                                       | 000000008     | 提供年月             | H24/4 | サービス書              | 提供単位番号                                 | 0 - 検索            |     |
| 事業〕        | 所稱   | ,立<br>例指定療養介護事業                                                                                                    | (所 40人以)             | FI型()                                 | 2:1 以上)食事対    | 象 経過措置           |       |                    |                                        |                   |     |
|            | あ    | あああああ                                                                                                    |                      | 上限月                                   | 1額=0円         |                  |       |                    |                                        |                   |     |
| 利用:        | 者移移  | ;行者 31日/月                                                                                                    |                      |                                       |               |                  |       |                    |                                        |                   |     |
|            |      | 1 m +                                                                                                    | 1                    |                                       |               |                  |       |                    |                                        |                   |     |
|            | 情報   | 徴収金額入力                                                                                                    |                      |                                       |               |                  |       |                    |                                        |                   |     |
| <実績>       | H    | 曜 提<br>日 状                                                                                                    | 供 体験 定<br>況 利用 超     | 員本                                    | æ             | 1 47             | #     | <u>ل</u>           | 書                                      | 美                 | ₹ ▲ |
| Copy       | 24   | Ⅰ Ⅰ | <b>▼ Γ</b> 無         |                                       | <u>₹</u>      | <b>」 美</b><br>①円 | £2    | <u> Z 美</u><br>()円 | <u>₹</u>                               | 3 <u>夫</u><br>()円 |     |
| 椢          | 25   | 水 経過的(1)                                                                                                    | <b>▼ □ ■</b>         | -                                     | •             | 0円               | -     | 0 m                | •                                      | 0円                |     |
| <u>± c</u> | 26   | 木 経過的(I)                                                                                                    |                      | -                                     | •             | 0円               | •     | 0 m                | •                                      | 0円                |     |
| 前除         | ▶ 28 | 金 碰迴り(1) ▲ 経過的(1)                                                                                                    |                      | -                                     | •             |                  | -     |                    | -                                      |                   | -   |
|            | 29   | Ⅰ 経過的(I)                                                                                                    |                      | -                                     | •             | 0 円              | •     | 0円                 | •                                      | 0円                | -   |
|            | 30   | 月経過的(I)                                                                                                    | <b>- - *</b>         | -                                     | •             | 0 円              | -     | 0 円                | •                                      | 0 円               | Īn  |
|            | *    |                                                                                                    | ▼ ■ 無                | -                                     | •             | 円                | •     | Ħ                  | •                                      | Ħ                 |     |
| 行削除        |      |                                                                                                    |                      |                                       | Г             |                  |       |                    |                                        |                   |     |
|            |      | 219622 経過的#                                                                                                    | 療養介護 I 2             | ・人欠                                   | · 未計画 🚽       | _                |       | A                  |                                        |                   | . 👻 |
|            | •    | 219623 経過的                                                                                                    | 療養介護 I 2             | ・地公                                   | 体・人欠          |                  |       |                    |                                        |                   | •   |
| <明細>       | H    | 219624 経過的第<br>219631 経過的第                                                                                                    | ☆養クr護Ⅰ2<br>療養介護Ⅰ3    | ・地公                                   | 体・人人・不可以      | 끡                |       | 単位数                | 数量サ                                    | ービス単位数            |     |
|            | 24   | 219632 経過的#<br>219633 経過的#                                                                                                    | 寮養介護Ⅰ3<br>泰養介護Ⅰ3     | <ul> <li>・人欠</li> <li>・ 抽公</li> </ul> | ・未計画<br>体・↓欠  |                  |       | 867                |                                        | 867               | 7   |
|            | 26   | 219634 経過的                                                                                                    | 療養介護 I3              | ・地公                                   | は<br>体・人欠・未計画 | 町                |       | 867                | $\begin{vmatrix} 1 \\ 1 \end{vmatrix}$ | 867               | T   |
|            | 27   | 219641  経過的別<br> 219642  経過的別                                                                                                    | 寮養介護 I 4<br>寮養介護 I 4 | ・人欠<br>・人欠                            | ・未計画          |                  |       | 867                | 1                                      | 867               | Ī   |
|            | 28   | 219643 経過的                                                                                                    | 療養介護 I 4             | ・地公                                   | 体・人欠          | <del></del>      |       | 867                |                                        | 867               | 7   |
|            | 20   | 219990 療養介                                                                                                    |                      | 支援                                    |               | <u> </u>         |       | 867                | 1                                      | 867               | 7 🔳 |
|            | . 00 |                                                                                                    |                      |                                       |               |                  | (     | <b>_</b> )         |                                        |                   |     |
|            |      | 1                                                                                                    | 1                    |                                       |               |                  |       |                    | 1                                      | 1                 |     |
| _          | キャン  | セル 詳                                                                                                    | 「家算定                 |                                       |               | 登翁               | ŧ     | 全件削除               |                                        | メニュー              |     |

| FSD502 | テ           | スト | 事        | 業者                 | 正式                      | 名        | J             | 居宅         | 介  | 護等事業所          |                |         |    |          |             |      |                |          |
|--------|-------------|----|----------|--------------------|-------------------------|----------|---------------|------------|----|----------------|----------------|---------|----|----------|-------------|------|----------------|----------|
| 市町村    | 番号          | ţ  |          | 231                | 100                     | 受給       | 诸番            | 号          |    | 000000008      | 提              | 共年月 H24 | /4 |          | サービス提       | 供単位番 | 号 0-           | 検索       |
| 事業     | 所           | 私  | 立<br>例指第 | <b>起療養</b> が       | 企業事業                    | 業所       | 40人           | 、以下        | I  | 型(2:1 以上) 食事対象 | 経道             | 過措置     |    |          |             |      |                |          |
|        |             | あ  | ああ       | あああ                |                         |          |               |            | Ŀ  | 限月額=0円         |                |         |    |          |             |      |                |          |
| 利用:    | 者<br>       | 移  | 行者       | 31日/               | 「月                      |          |               |            |    |                |                |         |    |          |             |      |                |          |
| 加算     | 加算情報 微收金額入力 |    |          |                    |                         |          |               |            |    |                |                |         |    |          |             |      |                |          |
| 〈実績〉   |             |    |          |                    |                         |          |               |            |    |                |                |         |    |          |             |      |                |          |
| Copy   | Ь           | 24 | ם<br>עו  | <b>1</b> へ<br> 経過的 | (1)                     | - 54<br> | *3 /3         | 無          |    | <u>実 費</u>     | <u>1</u><br>①田 | 実       | 費  | 0        | <u>2</u> 実  | 費    | <u>3</u><br>①円 | 実        |
| 和      | H           | 25 | 水        | 経過的                | (1)                     | -        | ,<br>Г        | 無          | -  |                | 0 m            | -<br>-  |    | Ő        | Ħ           | -    | 0円             |          |
| まで     | H           | 26 | 木        | 経過的                | (1)                     | -        | Г             | 無          | •  | •              | 0 M            | -       | i  | 0        | H I         | -    | <u>()</u> 円    | Ī        |
| 出日     |             | 27 | 金        | 経過的                | (1)                     | -        | Г             | 無          | •  |                | 0 M            | -       |    | 0        | H           | •    | 0円             |          |
| HUMA   |             | 28 | ±        | 経過的                | (1)                     | -        | Г             | 無          | •  | ▼              | 0 円            | -       |    | 0        | Ħ           | -    | 0円             | [        |
|        |             | 29 | H        | 経過的                | (1)                     | -        |               | 黒          | •  | •              | 0 円            | -       |    | 0        | <b>H</b>    | -    | 0 円            | <u> </u> |
|        | -           | 30 | 月        | · 中型 / 回日 ク        | (1)                     | -        |               | ₩<br>₩     | •  | <b>•</b>       | U H<br>m       | -       |    | U        |             | -    | <u>н</u> (     |          |
|        |             |    | ļ        | I                  |                         | •        | Jim           |            | •  | •              | н              | ļ       | J  |          | нΙ          |      |                |          |
| 行削除    |             |    |          |                    |                         |          |               |            |    |                |                |         |    |          |             |      |                |          |
|        |             |    |          |                    |                         |          |               |            |    |                |                |         |    |          |             |      |                | •        |
|        | 1           |    |          |                    |                         |          |               |            |    |                |                |         |    |          |             |      |                |          |
| <明細>   |             | Ħ  |          |                    |                         |          | サート           | ニスト        | 内容 | (請求算定用コート      | r)             |         |    | Ì        | 単位数         | 数量   | サービス           | 単位数 🗛    |
|        |             | 24 | 2116     | 311 🖁              | 圣過的                     | 療養       | 介護            | I 1        |    |                |                |         |    | •        | 867         | 1    |                | 867      |
|        |             | 25 | 2116     | 311 👬              | 圣過的                     | 療養       | 介護            | I 1        |    |                |                |         |    | •        | 867         | 1    |                | 867      |
|        | H           | 26 | 2116     | 511 #<br>311 %     | 全 <u>週</u> 时:<br>又過 60: | 療養       | 分護            |            |    |                |                |         |    | <b>-</b> | 867         |      |                | 867      |
|        | H           | 28 | 2110     | JII 派<br>311 第     | 至週 ny:<br>圣禍 的:         | 原食       | 分谱            | I I<br>I 1 |    |                |                |         | [  | -        | 867         | 1    |                | 867      |
|        | H           | 29 | 2116     | 311 Å              | <u> </u>                | 療養       | 介護            | I 1        |    |                |                |         |    | •        | 867         | 1    |                | 867      |
|        |             | 90 | 2110     | ) <u>  </u>        | 女 通 仲                   | 慶義       | 人 5世<br>/1 8文 | I 1        |    |                |                |         |    |          | 007         | 1    |                | 007      |
|        | 4           | 00 | 2199     | 990 <del>/</del>   | 養養介                     | 護新       | 体系》           | 包着了        | を援 |                |                |         |    | •        | 345         | 1    |                | β45      |
|        | 1 ** 1      |    |          | 1                  |                         |          |               | 1          | _  |                |                |         | 1  | -        |             | 1    |                | 1        |
|        | *           | ャン | セル       |                    | Ā                       | 青求       | 算定            |            |    |                |                | 登録      |    | 1        | <b>è件削除</b> |      | メニュ            |          |